## Accessing Interfolio RPT Packet

## To access your Annual Review/Promotion packet sign in to Interfolio and select University of Rhode Island:

| () interfolio                           |                                                                                                    |  |
|-----------------------------------------|----------------------------------------------------------------------------------------------------|--|
| Hi Phillip,<br>Where do you want to go? |                                                                                                    |  |
| THE<br>UNIVERSITY<br>of rhode island    | This will take you<br>to your RPT packet                                                                                        |  |
| i dossier                               | This will take you to Dossier. A<br>space where you can store and<br>share your documents. Your<br>RPT packet will NOT be here. |  |

Your faculty's packets will be accessible from two locations. At login on your dashboard you will see your packet within My Tasks:

| ×                                        | THE<br>UNIVERSITY<br>OF RHODE ISLAND |                                                                                |            | Phillip Testeira 🗸 |
|------------------------------------------|--------------------------------------|--------------------------------------------------------------------------------|------------|--------------------|
| Home<br>Your Par<br>Review, Pro<br>Cases | ackets<br>romotion and Tenure        | My Tasks 1                                                                     | 0          | Search             |
|                                          |                                      | Unread Tasks                                                                   | Read Tasks |                    |
|                                          |                                      | Title Phillip Testeira Tenure-Track Clinical and Research Faculty - Review MAS | Due Date   |                    |
|                                          |                                      | Tendre Hack, ennied, and research Faculty - Review MAC                         |            |                    |

## Similarly you can click on "Cases" to see all active and past packets:

| THE<br>UNIVERSITY<br>OF RHODE ISLAND         |                                                                                                    |                        | Phillip Teixeira 🗸 |
|----------------------------------------------|----------------------------------------------------------------------------------------------------|------------------------|--------------------|
| Home<br>Your Packets                         | My Tasks 🕚                                                                                                    |                        | Search             |
| Review, Promotion and Tenure Cases Templates | <b>1</b><br>Unread Tasks                                                                                                    | <b>O</b><br>Read Tasks |                    |
| Administration<br>Reports                    | Title                                                                                                    | Due Date               |                    |
| Users & Groups                               | Phillip Testeira<br>University of Rhode Island   Review   Tenure-Track, Clinical, and Research Faculty - Review 💾 Nov 1<br>MASTER |                        |                    |